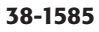

# USB Modem

USB modem USB-modeemi

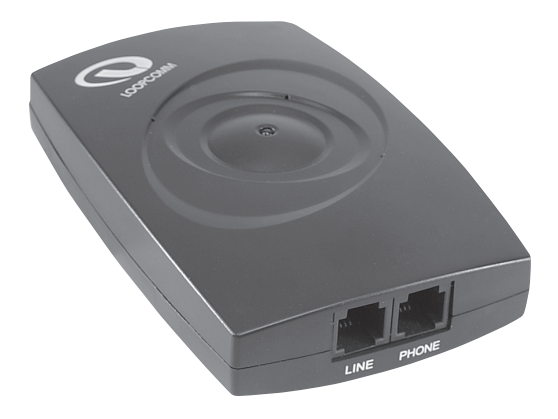

Modell/Malli: LP-633

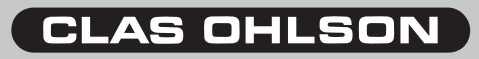

www.clasohlson.com

Please read the entire instruction manual before using and save it for future use. We apologise for any text or photo errors and any changes of technical data. If you have any questions concerning technical problems please contact our Customer Service Department (see address on reverse.)

# 1. Description

- USB-modem, V.92, V.90
- Speed up to 56 Kbps
- Plug and Play
- Supported by Windows Win98SE, ME, XP and Win 2000
- USB Interface

# 2. The package contains

- USB-modem LP-633
- RJ11 telephone cable
- Instruction manual
- CD-ROM with device drivers and software.

# 3. Indicator lamp on modem

The red light-emitting diode on the top glows when the modem is functioning and is connected to a USB-port.

# 4. Installation

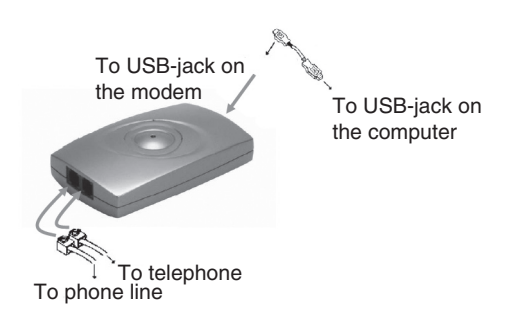

#### 4.1 Connection

- 1. Connect the enclosed USB-cable to USB-outlet at the back of the modem.
- 2. Connect the other end of the cable to a USB-port on the computer.
- 3. Connect a telephone cable with modular plug between a telephone jack and "LINE" on the modem
- 4. Connect telephone to "PHONE" if you wish to use the same telephone jack for both telephone and modem. Lift the receiver and check for connection signal!
- 5. Start the computer.
- 6. Insert CD-ROM with drivers into your CD-ROM reader.

#### 4.2 Example: installation in Windows XP

- Attach the enclosed USB-cable between the modem and a USB-port on the computer. "New hardware guide" will start automatically. Tick Install the software automatically. Press Next.
- 2. Press **Next** to confirm the preselected default driver.
- 3. Press **Continue anyway** to skip the warnings that the drivers are not Microsoft-approved.
- 4. Installation is continuing, wait ...
- If you have installed "Service Pack 2" it already includes some drivers. Click No to use the most recent files.
- 6. Installation is now complete. Click Finish.

#### 4.3 Example: installation in Win 98SE

- 1. Connect the modem to a USB-port.
- 2. Start the computer when the modem is connected.
- 3. Insert the CD-ROM with device drivers into the CD-reader.
- 4. The Guide "Add new hardware" starts, press Cancel.
- Open the enclosed CD-ROM in "Explorer" and double-click X:\Driver\Win98SE (X represents the letter designation of for your CD-reader unit).
- 6. Double click HSFSetup.exe.
- 7. Reboot the computer.
- 8. Installation is finishes after reboot.
- 9. The modem will appear as "USB SoftV.92 Data Fax Modem with Soft CP" when it has been installed and is ready for use.

# 5. Create remote connection

The one step now remaining is to create is a remote connection to dial up to your Internet provider.

This can be done in various ways. Consult the documents you have received from your Internet provider.

# 6. Troubleshooting modem

Always begin with the simplest first:

- Is the telephone plug connected to the telephone jack?
- Is the cable connected correctly, i.e., to "LINE" jack on the modem?
- Is the telephone working? Plug in the telephone, do you hear a signal?
- Have you inserted the correct user name and password? (username need not be your name or email address
- Must you perhaps dial an extra number to get an outside line?
- If all else fails, try plugging the modem into another USB port.
- Go to Control panel/System/Hardware/Device Manager and right click Modem, select Properties – there under various tabs you will find information on how the modem functions.
- Sometimes a reboot can work wonders!

Läs igenom hela bruksanvisningen före användning och spar den sedan som referensmaterial. Vi reserverar oss för ev. text- och bildfel samt ändringar av tekniska data. Vid tekniska problem eller andra frågor kan Du kontakta oss (Se adresserna på baksidan).

# 1. Beskrivning

- USB-modem, V.92 lite, V.90
- Hastighet upp till 56 Kbps
- Plug and Play
- Stöds av Windows Win98SE, ME, XP och Win 2000
- USB Interface

# 2. Förpackningen innehåller

- USB-modem LP-633
- RJ11 telefon kabel
- Bruksanvisning
- Cd-skiva med drivrutiner och programvara

# 3. Indikatorlampa på modemet

Den röda lysdioden på översidan lyser när modemet fungerar och är anslutet till en USB-port.

# 4. Installation

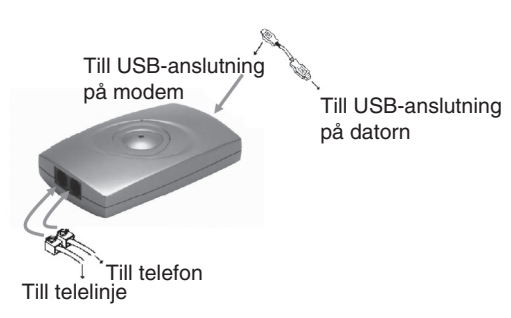

#### 4.1 Anslutning

- 1. Anslut den bifogade USB-kabeln till USB-uttaget på baksidan av modemet.
- 2. Anslut kabelns andra ände till en USB-port på datorn.
- Anslut en telekabel med modularkontakt (RJ11) mellan ett telefonjack och "LINE" på modemet.
- Anslut en telefon till "PHONE" om du önskar använda både telefon och modem på samma telefonjack. Lyft luren och kontrollera att du hör kopplingston!
- 5. Starta datorn.
- 6. Sätt in cd-skivan med drivrutinerna i din cd-rom läsare.

#### 4.2 Exempel: Installation under Windows XP

 Anslut den bifogade USB-kabeln mellan modemet och en USBport på datorn. "Guiden Ny maskinvara" startar automatiskt. Markera Installera programvaran automatiskt. Klicka på Nästa.

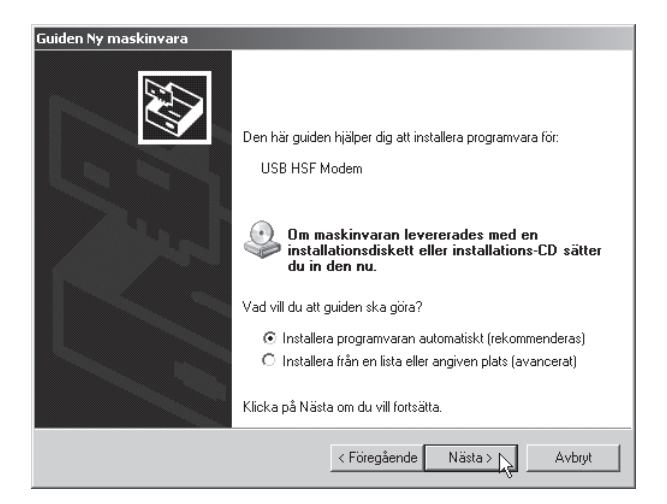

2. Klicka på Nästa för att bekräfta den förvalda drivrutinen.

| iden Ny maskinyara<br>Markera den enhet som bi | äst matchar din maskinvara i listan nedan                                                                                                    |
|------------------------------------------------|----------------------------------------------------------------------------------------------------|
| Markela den ennet som be                       |                                                                                                    |
| USB SoftV92 Da                                 | ita Fax Modem with SmartCP                                                                                                    |
| e Plats<br>d138-1585.lp633+mob                 | n+manual\ln633+moh+manual\driver\winxn\dushut5k.inf                                                                                                    |
| d:\38-1585 lp633+moh                           | 1+manual\lp633+moh+manual\driver\win2000\dusbut5k.inf                                                                                                    |
| T                                              | F                                                                                                    |
| Den här drivrutine Berätta varför det är v     | en har inte signerats digitalt.<br>viktigt att drivrutiner är signerade                                                                                                    |
|                                                | < Föregående Nästa > Nästa > N |

 Klicka på Fortsätt ändå för att gå förbi varningarna om att Microsoft inte har godkänt drivrutinerna.

| Maskinva | ruinstallation                                                                                                    |
|----------|----------------------------------------------------------------------------------------------------|
|          | Den programvara du installerar för följande maskinvara:                                                                                                    |
|          | USB SoftV92 Data Fax Modem with SmartCP                                                                                                    |
|          | har inte genomgått Microsofts testprogram för att verifiera dess<br>kompatibilitet med Windows XP (Designed for Windows). ( <u>Klicka</u><br><u>här om du vill läsa mer om det här testet.</u> )                                                                                                    |
|          | Om du fortsätter installera den här programvaran kan<br>det leda till att operativsystemet skadas eller blir<br>instabilt, antingen genast eller i framtiden. Microsoft<br>rekommenderar att du avbryter installationen nu och<br>kontaktar tillverkaren för att erhålla programvara som<br>genomgått Windows logotypkontroll. |
|          | Fortsätt ändå 🙀 Avbryt installationen                                                                                                    |

4. Installationen fortsätter, vänta ...

| Guiden Ny maskinyara |                                |               |              |         |        |
|----------------------|--------------------------------|---------------|--------------|---------|--------|
| Vänta med            | dan programvaran ir            | nstalleras    |              |         |        |
|                      | USB SoftV92 Data F             | ax Modem with | n SmartCP    |         |        |
|                      | HSF_CNXT.sys<br>Till C:\WINDOW | /S\SYSTEM32   | 2\DRIVERS    | B       |        |
|                      |                                | _             | : Föregående | Nästa > | Avbryt |

 Om du har installerat "Servicepack 2" finns redan några drivrutiner. Klicka på Nej för att använda den nyaste filen.

| Bekräfta ersättning av fil                                                                                                    |
|----------------------------------------------------------------------------------------------------|
| Källa: d:\38-1585 lp633+moh+manual\lp633+moh+manual\driver\winxp\mdmxsdk.sys.<br>Mål: C:\WINDOWS\SYSTEM32\DRIVERS\mdmxsdk.sys. |
| Målfilen finns redan och är nyare än källfilen.                                                                                |
| Vill du ersätta den nyare filen?                                                                                               |
| Ja Nej 📐 Nej till alla                                                                                                    |

6. Installationen är nu klar. Klicka på Slutför.

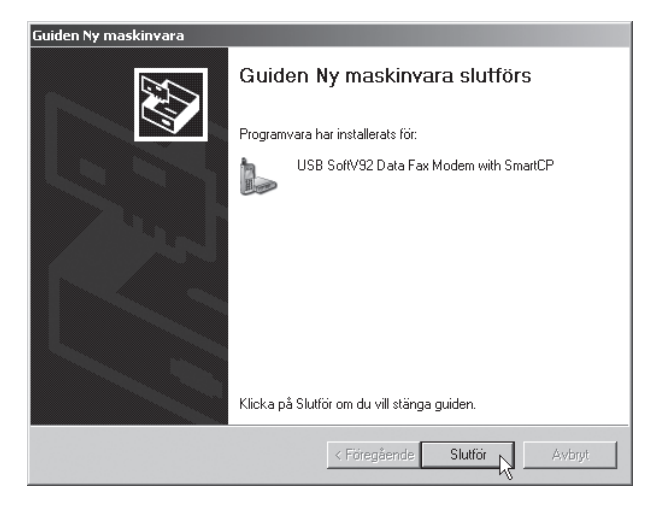

#### 4.3 Exempel: Installation under Win 98SE

- 1. Anslut modemet till en USB-port.
- 2. Starta datorn när modemet är anslutet.
- 3. Sätt in cd-skivan med drivrutinerna i cd-läsaren.
- 4. Guiden "Lägg till ny maskinvara" startas, klicka på Avbryt.
- Öppna den bifogade cd-skivan i "Utforskaren" och dubbelklicka på X:\Driver\Win98SE (X motsvarar enhetsbokstaven för din cd-läsare).

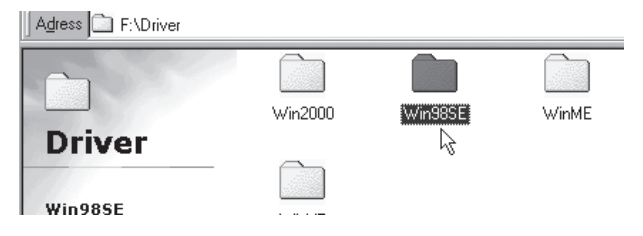

6. Dubbelklicka på HXFSetup.exe.

| 📾 Win98SE                                     |                                   |                 |               | _ 🗆 × |
|-----------------------------------------------|-----------------------------------|-----------------|---------------|-------|
| Arkiv <u>R</u> edigera Vi <u>s</u> a          | <u>G</u> å till <u>F</u> avoriter | <u>H</u> jälp   |               |       |
| → →<br>Bakåt Framåt                           | - 1<br>Uppåt                      | Klipp ut Kopie  | ra Klistra in | »     |
| Adress E F:\Driver\Win98                      | 3SE                               |                 |               | -     |
|                                               | 242004usa8                        | Carpserv        | disk1         |       |
| Win98SE                                       | DUSBUTa3                          | DUSBUTc3        | HSFProf.cty   |       |
| Ändrad:<br>21.1.2004 20:14<br>Storlek: 520 kB | HXFSetup                          | modem           | SUSBUT a3     |       |
|                                               | SUSBUTe3                          | 4               |               |       |
|                                               |                                   | 520 kB 🛄 Den hä | ir datorn     | /ii   |

- 7. Starta om datorn.
- 8. Installationen slutförs efter omstart.
- 9. Modemet kommer att visas som "USB SoftV.92 Data Fax Modem with Soft CP" när det är installerat och klart.

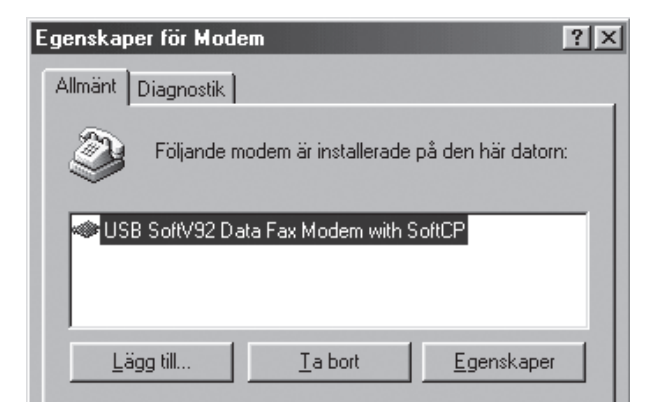

# 5. Skapa fjärranslutning

Nu återstår att skapa en fjärranslutning, för att kunna ringa upp din Internet-leverantör.

Det kan göras på olika sätt, kontrollera i de dokument som du har fått från din Internet-leverantör.

# 6. Felsökning modem

Börja alltid med den enklaste åtgärden:

- Har du satt i teleproppen i telejacket?
- Har du anslutit kabeln rätt, till "LINE" på modemet?
- Fungerar telefonen? Sätt i telefonen har du kopplingston?
- Har du angett rätt användarnamn och lösenord? (Användarnamn är vanligtvis inte samma som ditt namn eller mailaddress)
- Behöver du kanske slå en siffra extra för att komma ur telefonväxeln?
- Du kan prova att byta plats, sätt i modemet i en annan USBport, om inget annat hjälper.
- Gå till Kontrollpanelen/System/Maskinvara/Enhetshanteraren och högerklicka på Modem, välj Egenskaper där finns under olika flikar information om hur modemet fungerar.
- Ibland kan en omstart göra underverk, för att rätta till "omöjliga" fel!

Les nøye igjennom hele bruksanvisningen og ta vare på den til senere bruk. Vi reserverer oss mot ev. tekst- og bildefeil, samt forandringer av tekniske data. Ved tekniske problemer eller andre spørsmål, ta kontakt med vårt kundesenter (se opplysninger på baksiden).

# 1. Beskrivelse

- USB-modem, V.92 lite, V.90
- Hastighet opp til 56 Kbps
- Plug and Play
- Støttes av Windows 98SE, ME, 2000 og XP
- USB Interface

# 2. Forpakningen inneholder

- USB-modem LP-633
- RJ11 telefonkabel
- Bruksanvisning
- CD-plate med drivere og programvare

# 3. Indikatorlampe på modemet

Den røde lysdioden på oversiden lyser når modemet fungerer og er koblet til en USB-port.

# 4. Installasjon

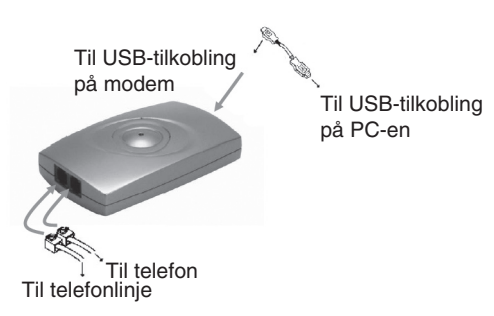

#### 4.1 Tilkobling

- 1. Koble den medfølgende USB-kabelen til USB-uttaket på baksiden av modemet.
- 2. Den andre enden av kabelen kobles til en av datamaskinens USB-porter.
- 3. Koble en telefonkabel med modularkontakt mellom et telefonuttak og "LINE" på modemet.
- 4. Koble en telefon til "PHONE" dersom du ønsker å bruke både telefon og modem på samme telefonuttak. Løft røret og kontroller at du hører summetonen!
- 5. Start PC-en.
- 6. Sett inn CD-platen med driverne i din CD-spiller

#### 4.2 Eksempel: installasjon under Windows XP

- Koble den medfølgende USB-kabelen mellom modemet og en USB-port på PC-en. Guiden "Ny maskinvare" starter automatisk. Marker Installer programvaren automatisk. Klikk på Fortsett.
- 2. Klikk på **Fortsett** for å bekrefte den valgte driveren.
- Klikk på Fortsett allikevel for å gå forbi advarslene om at Microsoft ikke har godkjent driverne.
- 4. Installasjonen fortsetter, vent...
- Dersom du har installert "Servicepack 2", finnes det allerede noen drivere. Klikk på Nei for å bruke den nyeste filen.
- 6. Installasjonen er nå klar. Klikk på Fullfør.

#### 4.3 Installasjonseksempel under Win 98SE

- 1. Koble modemet til en USB-port.
- 2. Start datamaskinen når modemet er koblet til.
- 3. Sett inn CD-platen med driverne i din CD-spiller.
- 4. Guiden "Legg til ny maskinvare" startes, klikk på Avbryt.
- Åpne den medfølgende CD-platen i "Utforskeren" og dobbelklikk på X:\Driver\Win98SE (X tilsvarer enhetsbokstaven for din CD-spiller).
- 6. Dobbelklikk på HSFSetup.exe.
- 7. Start datamaskinen på nytt.
- 8. Installasjonen fullføres etter omstart.
- 9. Modemet vil alltid vises som "USB SoftV.92 Data Fax Modem with Soft CP" når det er installert og klart.

# 5. Opprett fjerntilkobling

Nå gjenstår det å skape en fjerntilkobling, for å kunne ringe opp din Internett-leverantør.

Det kan gjøres på ulike måter, kontroller i de dokumentene du har fått fra din Internett-leverandør.

#### 6. Feilsøking modem

Begynn alltid med det enkleste tiltaket:

- Har du satt i telefonpluggen i telefonuttaket?
- Har du koblet til kabelen riktig, til "LINE" på modemet?
- Fungerer telefonen? Sett i telefonen, har du summetone?
- Har du angitt riktig brukernavn og passord? (brukernavn trenger ikke å være navnet eller e-postadressen din).
- Trenger du kanskje å slå et siffer ekstra for å komme til ekstern linje?
- Du kan prøve å bytte plass, sett i modemet i en annen USBport, hvis ikke moe annet hjelper.
- Gå til Kontrollpanel/System/Maskinvare/Enhetsbehandleren og høyreklikk på "Modem", velg "Egenskaper" der finnes under ulike fliker informasjon om hvordan modemet fungerer.
- I blant kan en omstart gjøre underverker, for å rette på "umulige" feil!

Lue käyttöohje huolellisesti ennen käyttöä ja säilytä se vastaisuuden varalle. Teknisten ongelmien ilmetessä ota meihin yhteyttä (Tiedot takasivulla). Emme vastaa mahdollisista teksti- tai kuvavirheistä, emme myöskään teknisten tietojen muutoksista.

#### 1. Kuvaus

- USB-modeemi, V.92 lite, V.90
- Nopeus jopa 56 Kbps
- Plug-and-Play
- Windows 98SE, ME, XP ja Win 2000 -tuki
- USB-liitäntä

#### 2. Pakkauksen sisältö

- USB-modeemi LP-633
- RJ11-puhelinkaapeli
- Käyttöohje
- Asennuslevy (CD-ROM), jolla ajurit

#### 3. Modeemin merkkivalo

Yläpuolen punainen merkkivalo palaa, kun modeemi toimii ja on liitetty USB-porttiin.

#### 4. Asennus

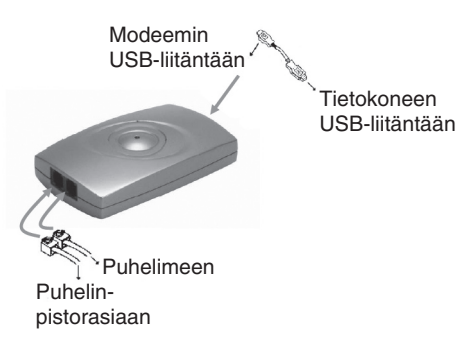

#### 4.1 Liitäntä

- 1. Liitä mukana tuleva USB-kaapeli modeemin takapuolella olevaan USB-liitäntään.
- 2. Liitä kaapelin toinen pää tietokoneen vapaaseen USB-porttiin.
- Liitä puhelinkaapeli, jossa modulaariliitin (RJ11) puhelinpistorasiaan ja modeemin "LINE"-liitäntään.
- Liitä puhelin kohtaan "PHONE", mikäli haluat käyttää sekä puhelinta että modeemia samalla puhelinpistokkeella. Nosta luuri ja tarkista, kuuluuko linjaääni!
- 5. Käynnistä tietokone.
- 6. Aseta asennuslevy tietokoneen CD-asemaan.

#### 4.2 Esimerkki: Asennus Windows XP-ympäristöön

 Liitä pakkaukseen sisältyvä USB-kaapeli modeemiin ja tietokoneen vapaaseen USB-porttiin. "Ohjattu uuden laitteen asennus" käynnistyy. Valitse Asenna ohjelmistot automaattisesti.

Napsauta Seuraava.

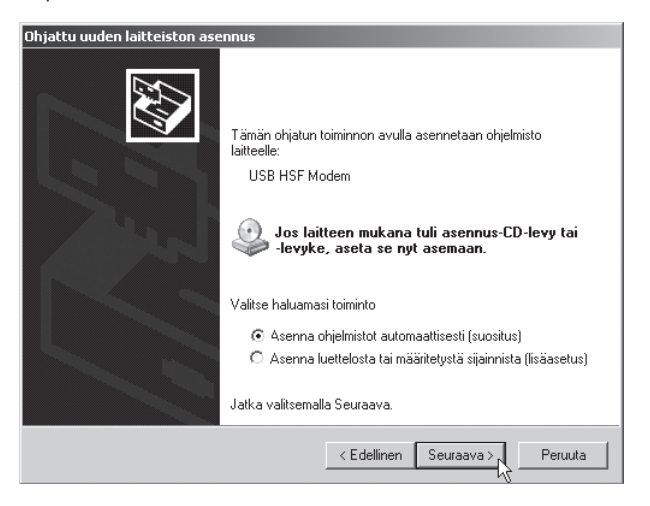

2. Vahvista esivalittu ajuri napsauttamalla Seuraava.

| Ohjattu uuden laitteiston asennus                                                                                                    |
|----------------------------------------------------------------------------------------------------|
| Valitse luettelosta laitteistoasi parhaiten kuvaava vaihtoehto.                                                                                    |
| USB Soft/92 Data Fax Modern with SmartCP                                                                                                    |
| d:\38-1585 lp633+moh+manual\bp633+moh+manual\driver\winxp\dusbut5k.inf<br>d:\38-1585 lp633+moh+manual\bp633+moh+manual\driver\win2000\dusbut5k.inf |
| <b>₹</b>                                                                                                    |
| ▲ Tătă ohjaintiedostoa ei ole allekirjoitettu<br>Lisătietoja ohjaimien allekirjoituksesta                                                          |
| < Edellinen Seuraava > _ Peruuta                                                                                                    |

3. Napsauta **Jatka asentamista** ohittaaksesi varoitustekstit (ajurit eivät ole Microsoftin testaamia ja hyväksymiä).

| Laitteisto | n asentaminen                                                                                                    |
|------------|----------------------------------------------------------------------------------------------------|
| <u>.</u>   | Laitteelle asennettava ohjelmisto:<br>USB SoftV92 Data Fax Modem with SmartCP<br>ei ole läpäissyt Windows logo -testiä, joka varmistaa ohjelmiston<br>yhteensopivuuden Windows XP:n kanssa. ( <u>Lisätietoja testistä</u> )<br>Ohjelman asennuksen jatkaminen saattaa aiheuttaa<br>järjestelmän virheellisen toiminnan välittömästi tai<br>myöhemmin. Microsoft suosittelee asennuksen<br>lopettamista ja yhteyden ottamista laitteen toimittajaan<br>Windows logo -testin läpäisseen ohjelman<br>hankkimiseksi. |
|            | Jatka asentamista                                                                                                    |

4. Asennus jatkuu, odota...

| njattu uuden laitteiston asennus   |                |            |         |
|------------------------------------|----------------|------------|---------|
| Odota. Asennetaan ohjelmistoa      |                |            | Ð       |
| USB SoftV92 Data Fax Moder         | with SmartCP   |            |         |
| >                                  | 2              | $\supset$  |         |
| HSF_DP.sys<br>Kohteeseen C:\WINDOW | S\SYSTEM32\DRI | VERS       |         |
|                                    | < Edellinen    | Seuraava > | Peruuta |

5. Mikäli olet asentanut "Servicepack 2:n", on koneella jo ajureita, napsauta Ei käyttääksesi uusinta tiedostoa.

| Yahvista tiedoston korvaus                                                                                                    |
|----------------------------------------------------------------------------------------------------|
| Lähde: e:\38-1585 lp633+moh+manual\lp633+moh+manual\driver\winxp\mdmxsdk.sys.<br>Kohde: C:\WINDOWS\SYSTEM32\DRIVERS\mdmxsdk.sys. |
| Järjestelmässä oleva kohdetiedosto on uudempi kuin lähdetiedosto.                                                                |
| Haluatko korvata uudemman tiedoston?                                                                                             |
| Kyllä Ei 💫 Ei kaikkiin                                                                                                    |

6. Asennus on valmis. Napsauta Valmis.

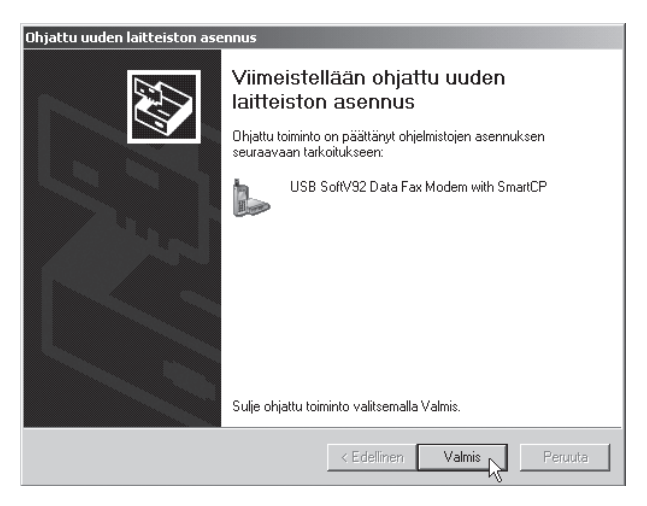

#### 4.3 Esimerkki: Asennus Windows 98SE-ympäristöön

- 1. Liitä modeemi USB-porttiin.
- 2. Käynnistä tietokone modeemin liittämisen jälkeen.
- 3. Aseta asennuslevy, jossa ajurit.
- 4. "Lisää uusi laite" käynnistyy, napsauta Keskeytä.
- Avaa asennuslevy "Resurssienhallinnan" kautta ja kaksoisnapsauta X:\Driver\Win98SE (X vastaa järjestelmäsi CD-ROM-aseman kirjaintunnusta).

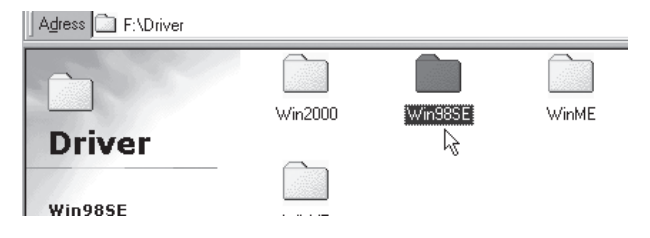

6. Kaksoisnapsauta **HXFSetup.exe**.

| 📾 Win98SE                                    |                        |                |          |             | _ 🗆 × |
|----------------------------------------------|------------------------|----------------|----------|-------------|-------|
|                                              | Siimy <u>S</u> uosikit | <u>O</u> hje   |          |             |       |
| ← →<br>Edellinen • Seuraava •                | Avaa<br>yläkansio      | Leikkaa Kopioi | Litä     | い)<br>Kumoa | »     |
| Osoite 🗋 F:\Driver\Win98SE                   |                        |                |          |             | •     |
|                                              | 242004usa8             | carpserv       | disk1    | DUSBUTa3    |       |
| Win98SE                                      | DUSBUTc3               | HSFProf.cty    | HXFSetup | modem       |       |
| Muokattu:<br>21.1.2004 20:14<br>Koko: 520 kt | SUSBUT a3              | SUSBUTc3       | ß        |             |       |
|                                              |                        |                |          |             |       |
|                                              |                        |                |          |             |       |
|                                              |                        |                |          |             |       |
|                                              |                        |                |          |             |       |

- 7. Käynnistä tietokone uudelleen.
- 8. Asennus on valmis, kun tietokone käynnistetään uudelleen.
- 9. Modeemi löytyy nimellä "USB SoftV.92 Data Fax Modem with Soft CP" asennuksen valmistuttua.

| Ominaisuudet: Modeemit                                | ? × |
|-------------------------------------------------------|-----|
| Yleiset Diagnostiikka                                 |     |
| Tähän tietokoneeseen on asennettu seuraavat modeemit: |     |
| WW USB SoftV92 Data Fax Modem with SoftCP             |     |
| Lisää Poista Ominaisuudet                             |     |

# 5. Puhelinverkkoyhteyden muodostaminen

Seuraavaksi muodostetaan puhelinverkkoyhteys jotta voidaan soittaa Internet-palveluntarjoajalle.

Tähän on eri tapoja. Tarkista Internet-palveluntarjoajaltasi saamista dokumenteista.

# 6. Modeemin vianhaku

Aloita aina helpoimmista toimenpiteistä:

- Onko puhelinpistoke pistorasiassa?
- Onko kaapeli oikeassa kohdassa modeemissa (LINE)?
- Toimiiko puhelin? Kuuluuko puhelimesta linjaääni?
- Oletko ilmoittanut oikean käyttäjätunnuksen ja salasanan? (Käyttäjätunnus ei välttämättä ole nimesi tai sähköpostiosoitteesi)
- Tuleeko sinun ehkä näppäillä ylimääräinen numero päästäksesi puhelinvaihteen ohi?
- Mikäli mikään muu toimenpide ei tuota tulosta, voit kokeilla paikan vaihtamista: asenna modeemi toiseen USB-porttiin.
- Siirry laitehallintaan: Ohjauspaneeli/Järjestelmä/Laitteisto/ Laitehallinta ja napsauta oikealla hiirinäppäimellä "Modeemi", valitse "Ominaisuudet", jossa on sivuja, joissa kerrotaan modeemin toiminnasta.
- Joskus myös uudelleenkäynnistäminen saattaa saada ihmeitä aikaan!

# **Declaration of Conformity**

# CE

Hereby, Clas Ohlson AB, declares that following product(s):

#### **USB Modem**

38-1585

LP-633

is in compliance with the essential requirements and other relevant provisions of Directive 1999/5/EC.

Safety: EN 60950

EMC: EN 55022 EN 55024

# CE

Insjön, Sweden, November 2007

Klas Balkow President Clas Ohlson, 793 85 Insjön, Sweden

**SVERIGE** 

| KUNDTJÄNST | Tel: 0247/445 00                 |
|------------|----------------------------------|
|            | Fax: 0247/445 09                 |
|            | E-post: kundtjanst@clasohlson.se |
| INTERNET   | www.clasohlson.se                |
| BREV       | Clas Ohlson AB, 793 85 INSJÖN    |
|            |                                  |

# NORGE

| KUNDESENTER | Tlf.: 23 21 40 00                     |
|-------------|---------------------------------------|
|             | Faks: 23 21 40 80                     |
|             | E-post: kundesenter@clasohlson.no     |
| INTERNETT   | www.clasohlson.no                     |
| POST        | Clas Ohlson AS, Postboks 485 Sentrum, |
|             | 0105 OSLO                             |

# **SUOMI**

| ASIAKASPALVELU | Puh: 020 111 2222               |
|----------------|---------------------------------|
|                | Faksi: 020 111 2221             |
|                | Sähköposti: info@clasohlson.fi  |
| INTERNET       | www.clasohlson.fi               |
| OSOITE         | Clas Ohlson Oy, Yrjönkatu 23 A, |
|                | 00100 HELSINKI                  |

# **GREAT BRITAIN**

|          | For consumer contact, please visit<br>www.clasohlson.co.uk and click on |
|----------|-------------------------------------------------------------------------|
|          | customer service.                                                       |
| INTERNET | www.clasohlson.co.uk                                                    |
|          |                                                                         |